## PrestaNFT module User Guide – by Mediaterraneo Consulting

Hi there ! you're probably reading this because you were directed here from an online shop who is using a PrestaNFT module of ours. This guide gives a quick overview of how you can Mint NFTs from the products you are purchasing on this shop.

Let's say you want to purchase one of this collectible items, sold in the shop (Note that the price here is set to 0 for the sake of this demo. Normally you'll have to pay the product as usual ).

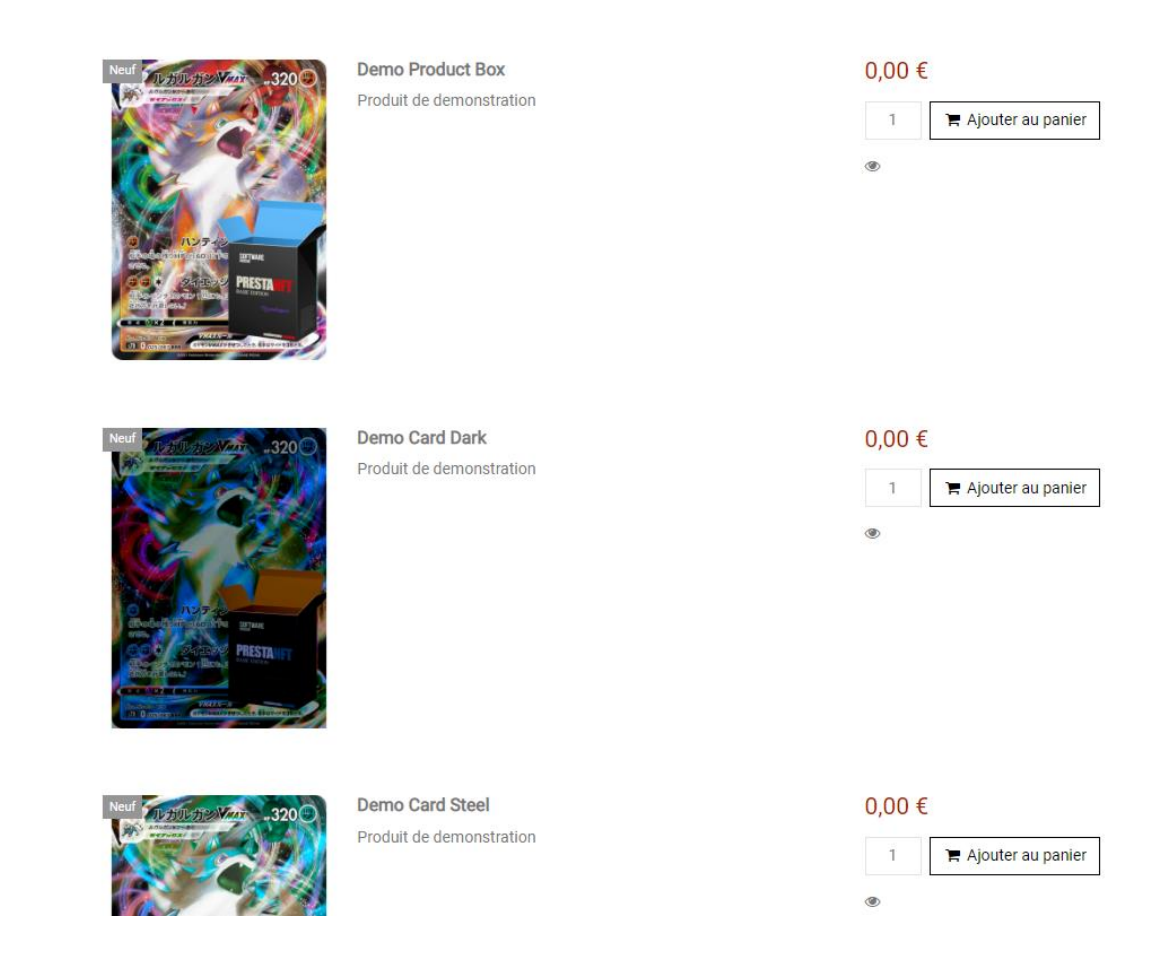

Buy it through the usual process : put it in your basket, then order and pay.

Once purchased, you will see something like this in the product page.

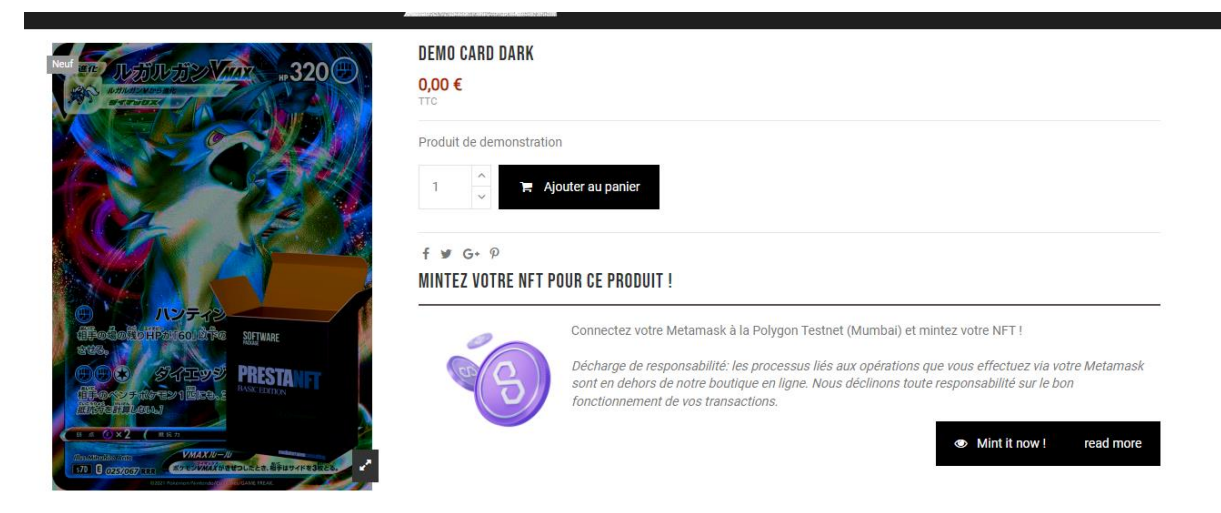

At this stage you can launch the generation (« mint ») of your NFT related to your product.

Click on **Mint me now !** you will be prompted to open and unlock your Metamask.

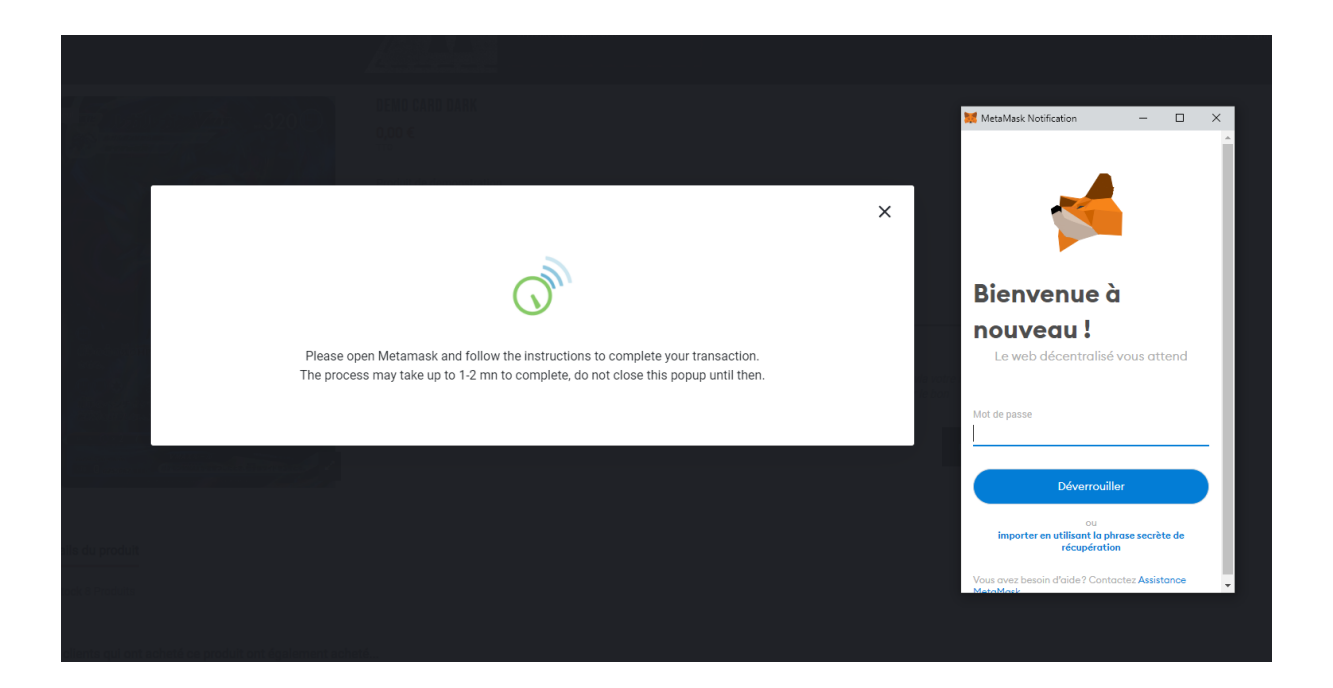

Make sure you are connected to the right Blockchain and account (in this case, Polygon Mainnet), and you have some funds in it (MATIC here).

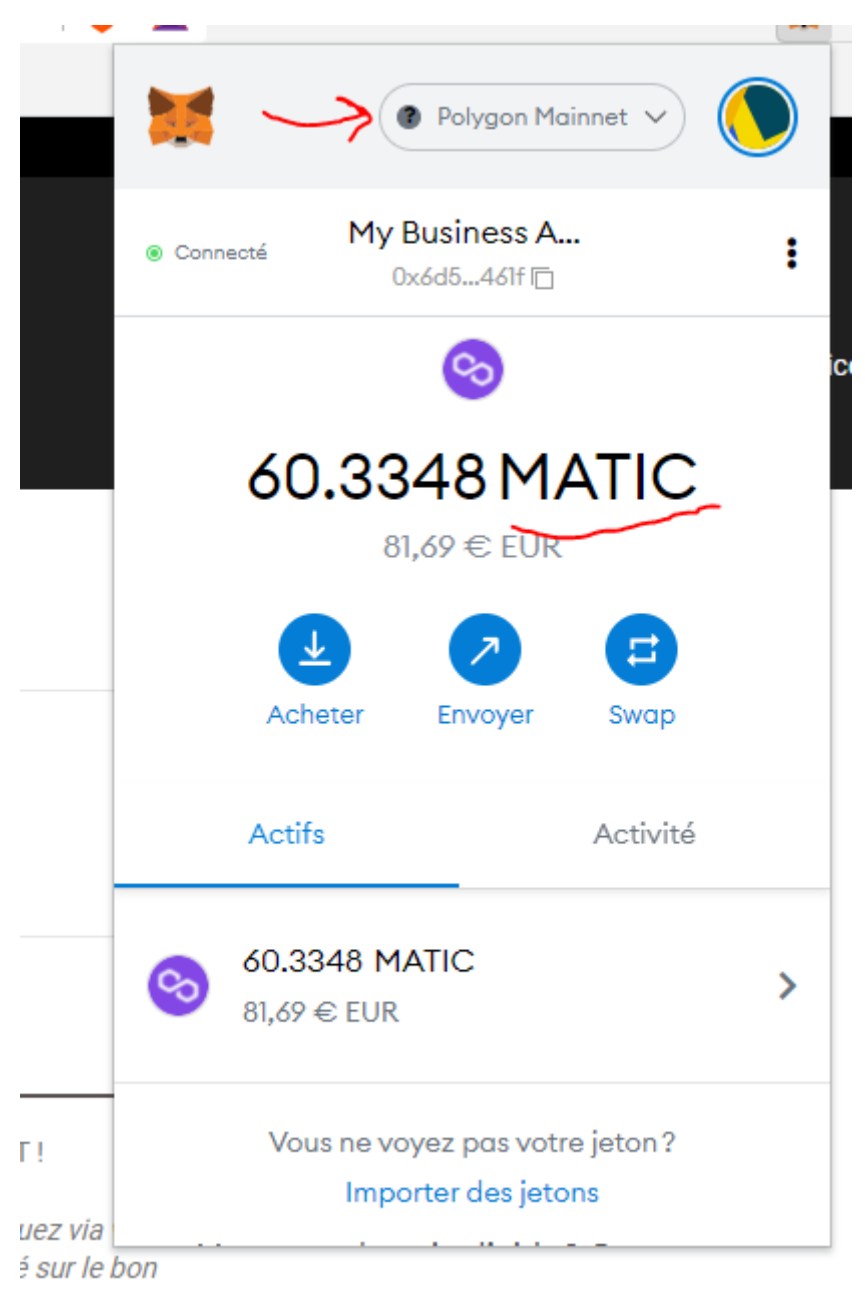

When you Mint, you'll be asked to confirm the transaction in Metamask. A small fee (1 MATIC) is required to Mint the NFT.

Click confirm in Metamask.

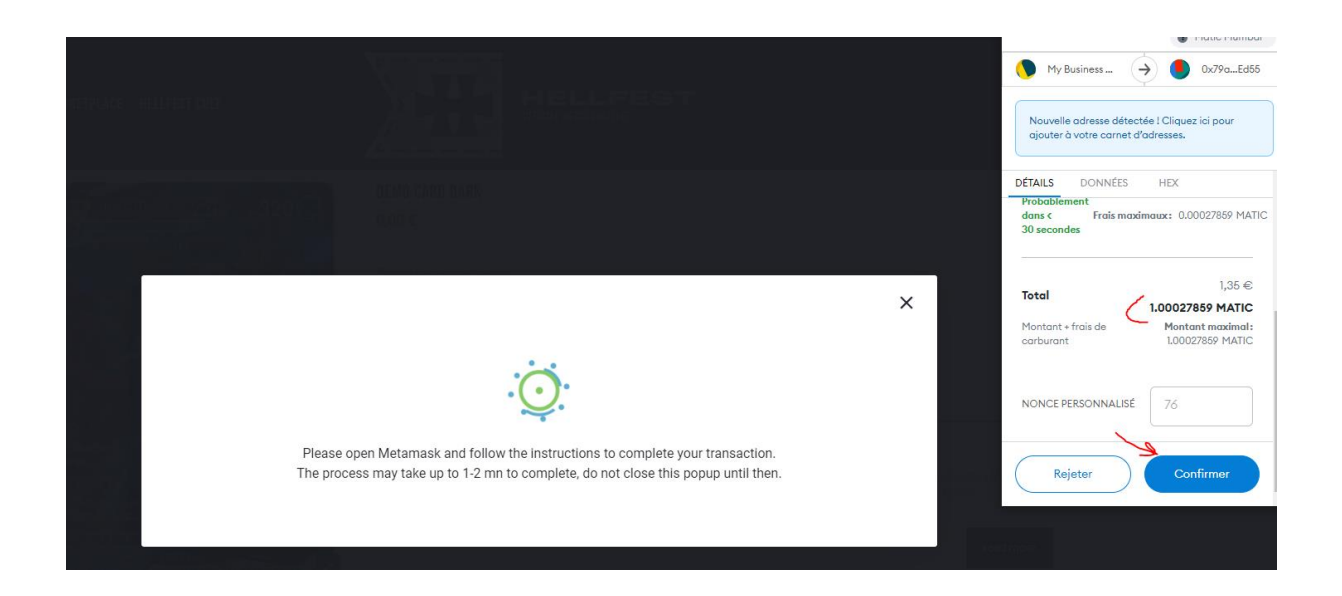

Then wait until the transaction is validated in the blockchain, that is, until you get this similar popup from the shop.

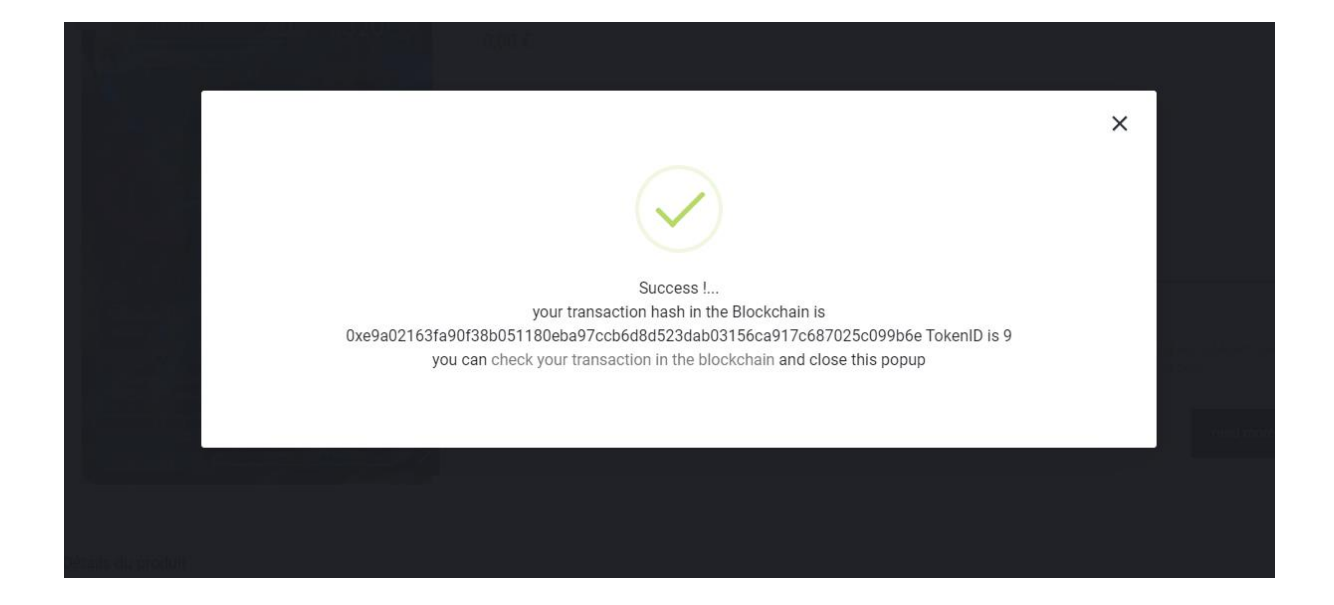

If you go back to the Product page, you see now this :

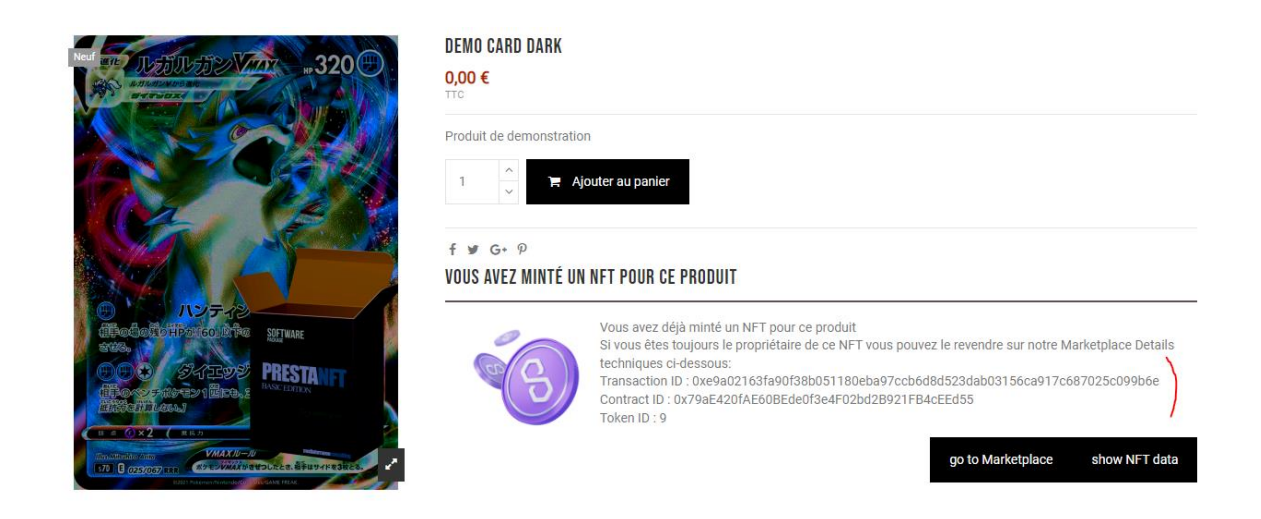

The technical details of your transaction are clickable, they direct you to the blockchain explorer so that you can see the real stuff in the blockchain.

The **Show NFT data** button calls the blockchain and the IPFS storage to show you the actual NFT Metadata. This process may take some minutes, be patient.

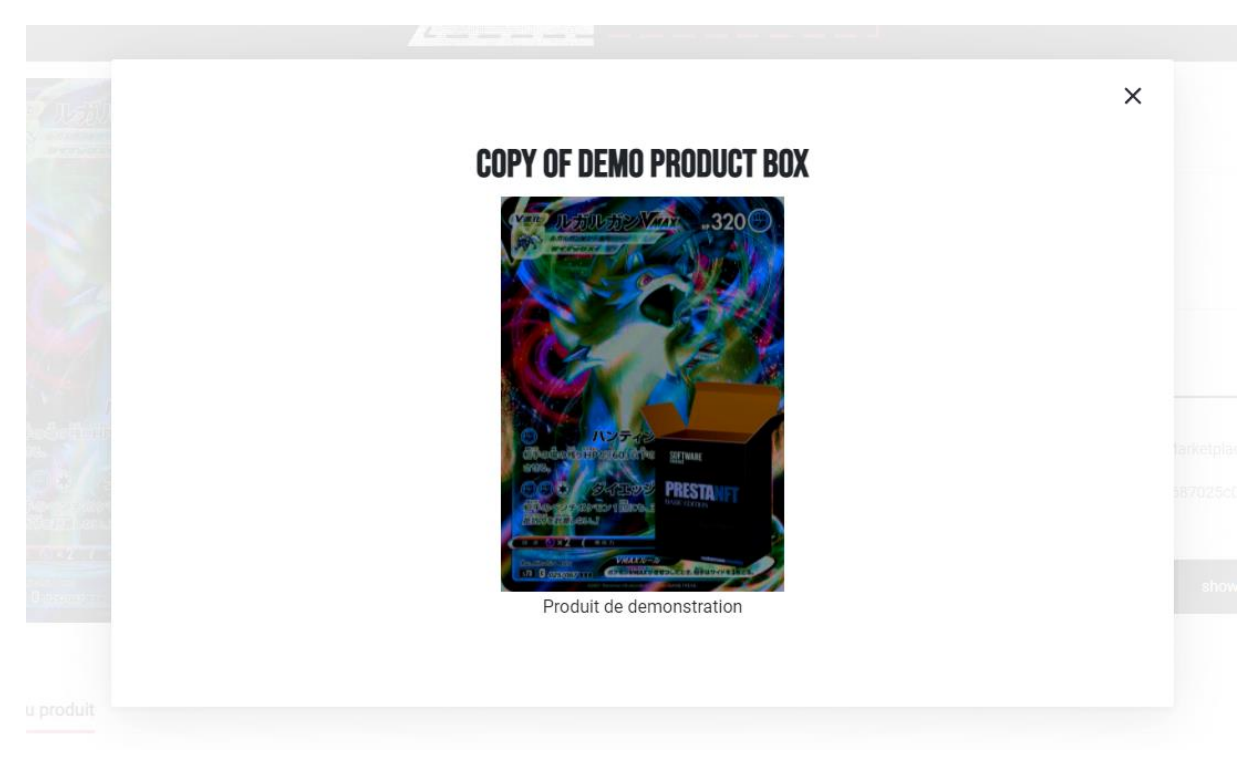

Now click on Marketplace button, then click on « My Minted NFTs ».

In this example, we have purchased 4 cards from the shop, but we have minted a NFT for only one of these product. Look closely : **it's Token ID is 9**.

| Marketplace powered and supported by PrestaNFT modules - Mediaterraneo Consulting |                                                                                                    |          |                                                                                                    |  |  |  |  |  |  |
|-----------------------------------------------------------------------------------|----------------------------------------------------------------------------------------------------|----------|----------------------------------------------------------------------------------------------------|--|--|--|--|--|--|
| My Minted NFTs                                                                    | My Purchased NFTs Sell my NFTs My NFTs On Sale Others NFTs On Sale help                                                  |          |                                                                                                    |  |  |  |  |  |  |
| PRODUCT NAME                                                                      | BLOCKCHAIN TRANSACTION                                                                                                   | TOKEN ID | ACTIONS                                                                                                    |  |  |  |  |  |  |
| Demo Product Box<br>Demo Card Dark<br>Demo Card Steel<br>Demo Card Grey           | not minted yet<br>0xe9a02163fa90f38b051180eba97ccb6d8d523dab03156ca917c687025c099b6e<br>not minted yet<br>not minted yet | 9        | go to product page and Mint it<br>View Data<br>go to product page and Mint it<br>go to product page and Mint it |  |  |  |  |  |  |

Now let's say we want to resell it. Click on Sell My NFT.

Enter the token ID (9 in our example), and the price you want to sel lit (3.25 MATIC in this example).

## Then click on Sell in Marketplace

| Marketplace powered and supported by PrestaNFT modules - Mediaterraneo Consulting                                                                           |                   |                   |                 |                     |                     |      |         |                     |  |  |
|----------------------------------------------------------------------------------------------------|-------------------|-------------------|-----------------|---------------------|---------------------|------|---------|---------------------|--|--|
| My Minted NFTs                                                                                                    | My Purchased NFTs | Sell my NFTs      | ly NFTs On Sale | Others NFTs On Sale | help                |      |         |                     |  |  |
| VENDEZ VOS NFT SUR NOTRE MARKETPLACE !                                                                                                    |                   |                   |                 |                     |                     |      |         |                     |  |  |
| Inserez le numero de Token et le prix de vente souhaité The Token ID number is automatically filled if you have selected your NFT from the My Products tab. |                   |                   |                 |                     |                     |      |         |                     |  |  |
| Notez que vous devrez verser 1 MATIC pour l'utilisation de la Marketplace                                                                                   |                   |                   |                 |                     |                     |      |         |                     |  |  |
| NFT Smart Contract@                                                                                                    | 0x79aE420fAE60BE  | your NFT Token ID | 9               | Price in MATIC (r   | nust be > 1 MATIC ) | 3.25 | Preview | Sell on Marketplace |  |  |
|                                                                                                    |                   |                   | 1               |                     |                     | K    |         |                     |  |  |

Then click on **Sell in Marketplace**. Metamask shows up asking you to fund a small fee of 0.5 MATIC to use the marketplace.

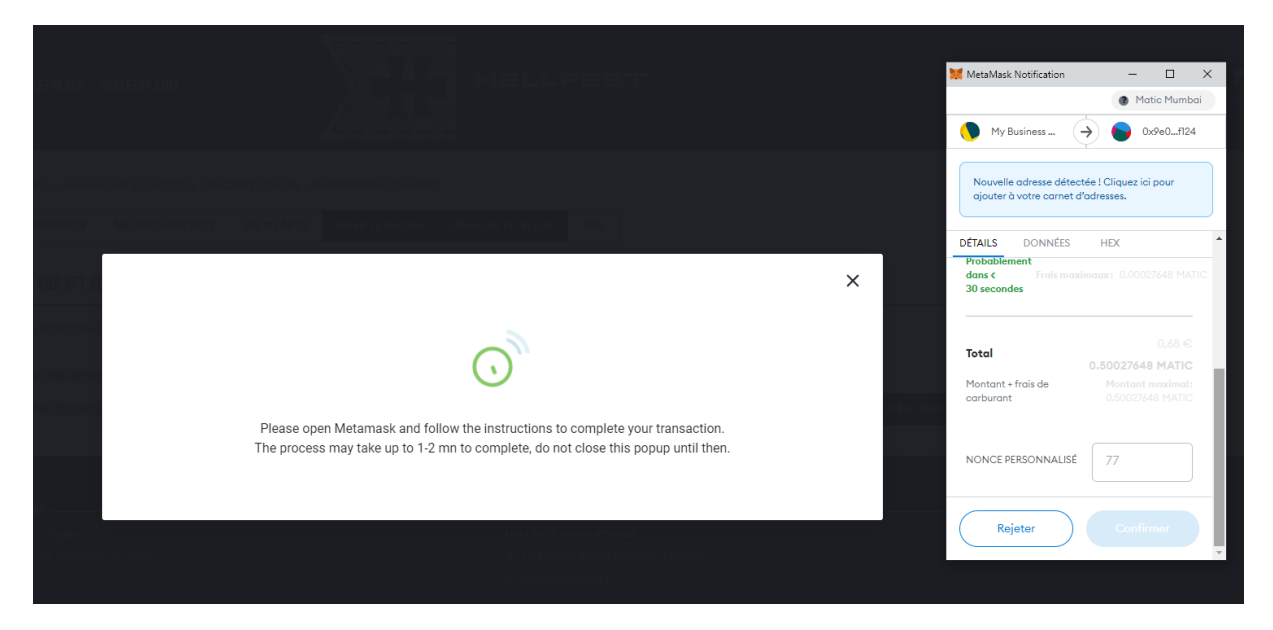

Confirm in Metamask.

## Your NFT is now **on sale**.

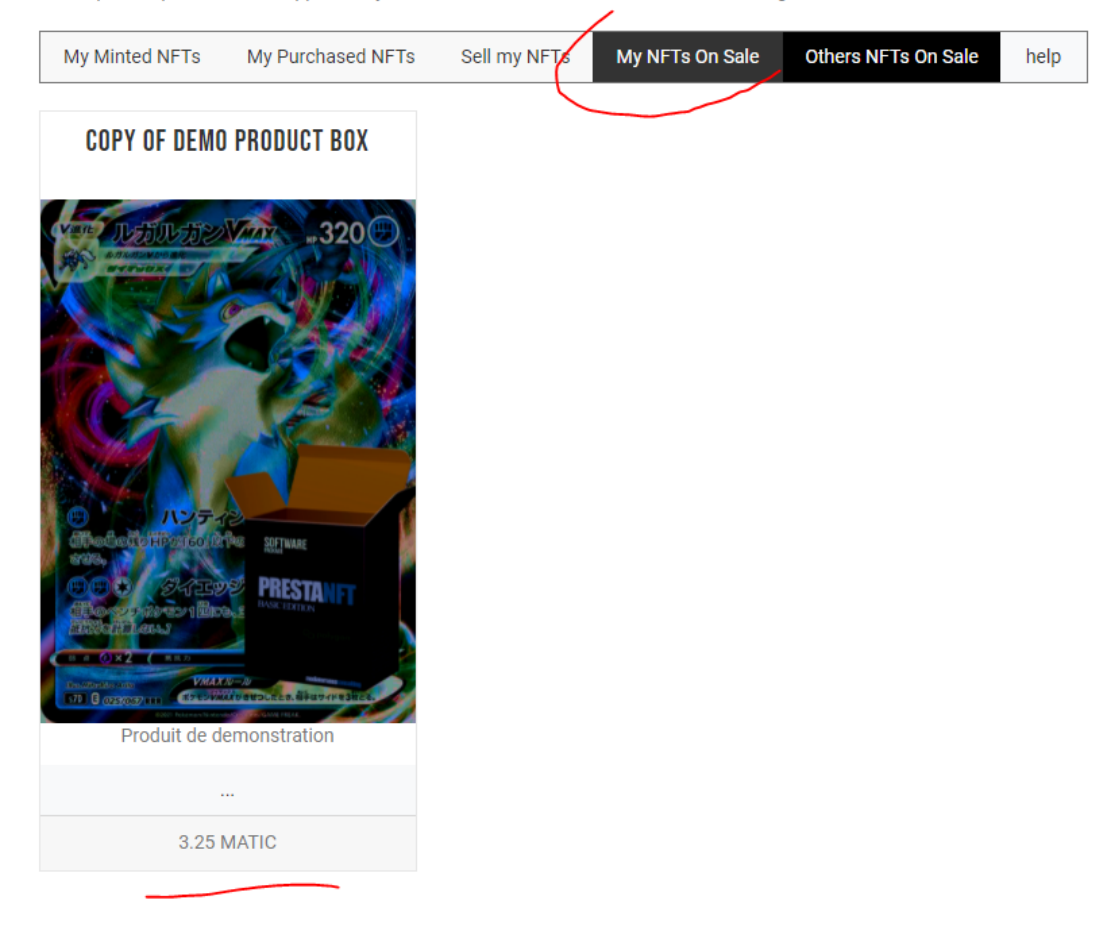

Marketplace. - powered and supported by PrestaNFT modules - Mediaterraneo Consulting

All listed NFT in the Markeplace are viewable by clicking on **Others NFTS On Sale**. And can be purchased by clicking on **Buy Me**. The transasction will occur via Metamask.

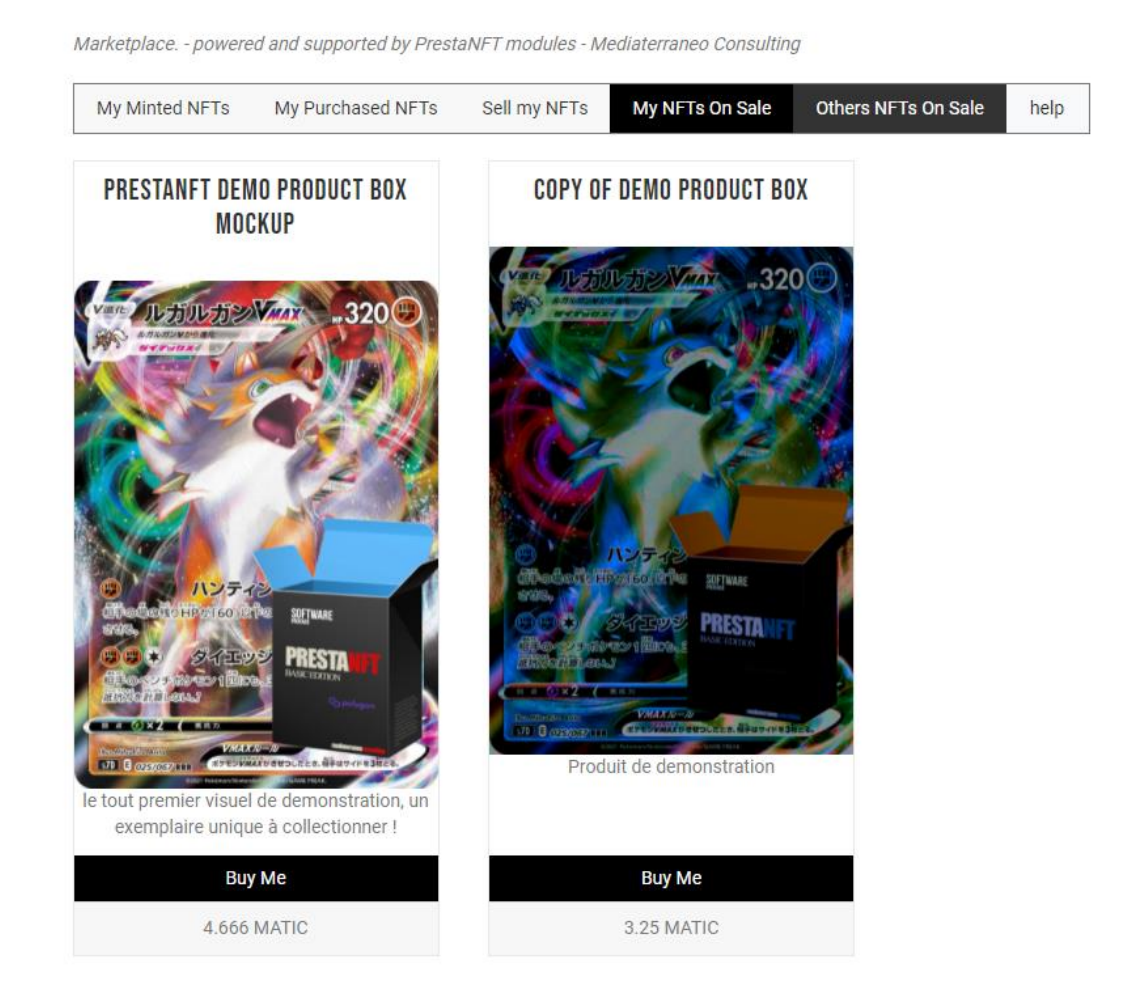

Enjoy !